## Epson Smart Panel 扫描仪用户指南

## (Epson Connect 注册和 ScanToCloud)

为实现 Scan To Cloud 功能,需要首先进行如下操作:

- Step1: 扫描仪注册到 Epson Connect 上。
- Step2: Epson Connect 上维护目标地址。

下面介绍详细操作。

一, Epson Connect 注册

有两种方式可以实现 Epson Connect 注册。

方法一:扫描仪屏幕上依次点击:设置→Web 服务设置→>Epson Connect 服务→>注册。 然后按照屏幕提示操作进行即可。

方法二:使用 Epson Smart Panel 进行操作。操作步骤如下介绍.

Step1:手机端打开 Epson Smart Panel,并连接扫描仪。连接成功后如下图所示,点击扫描仪。

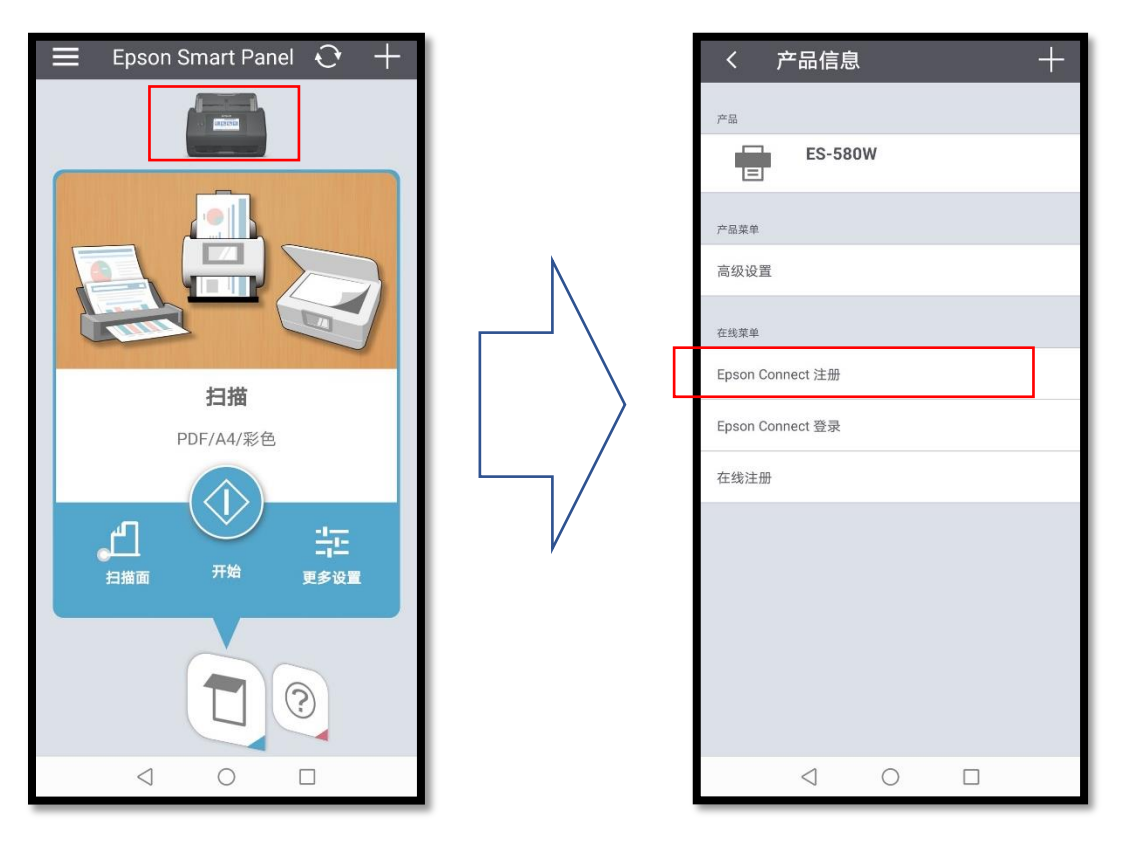

Step2: 注册。

## 如下图所示,按照向导进行操作。

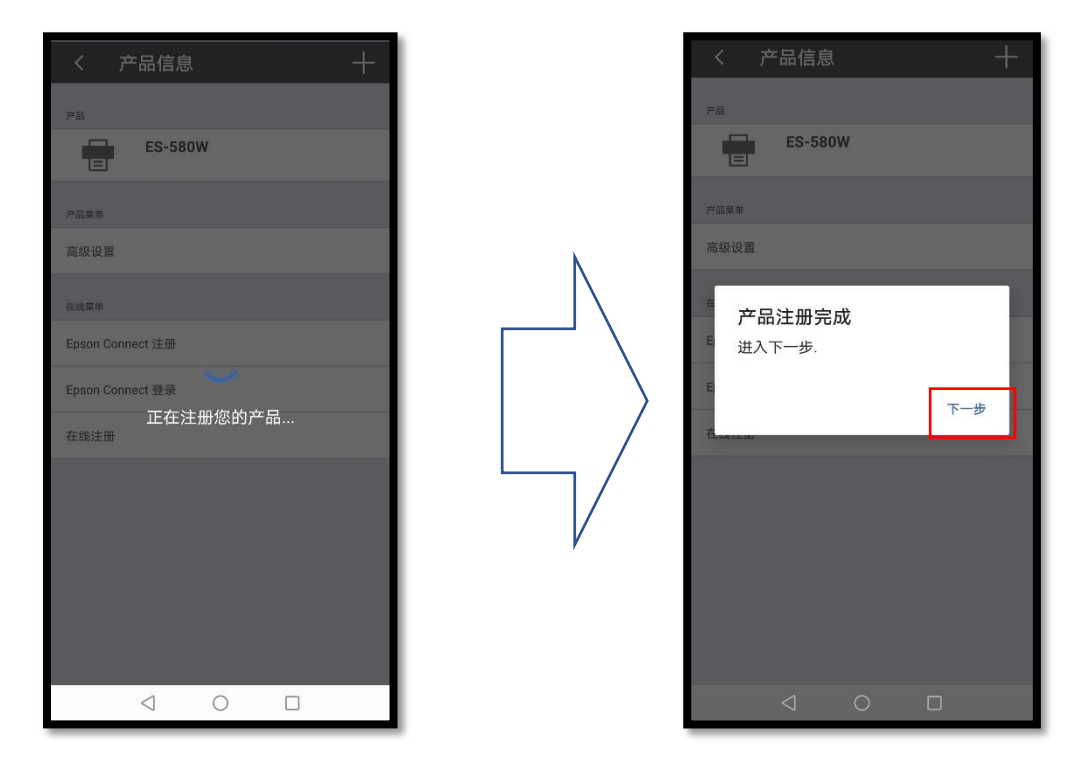

同意《使用条款》和《隐私声明》。若曾注册过 Epson Connect 账户,请直接输入电子邮件地址和 密码,如下图所示:

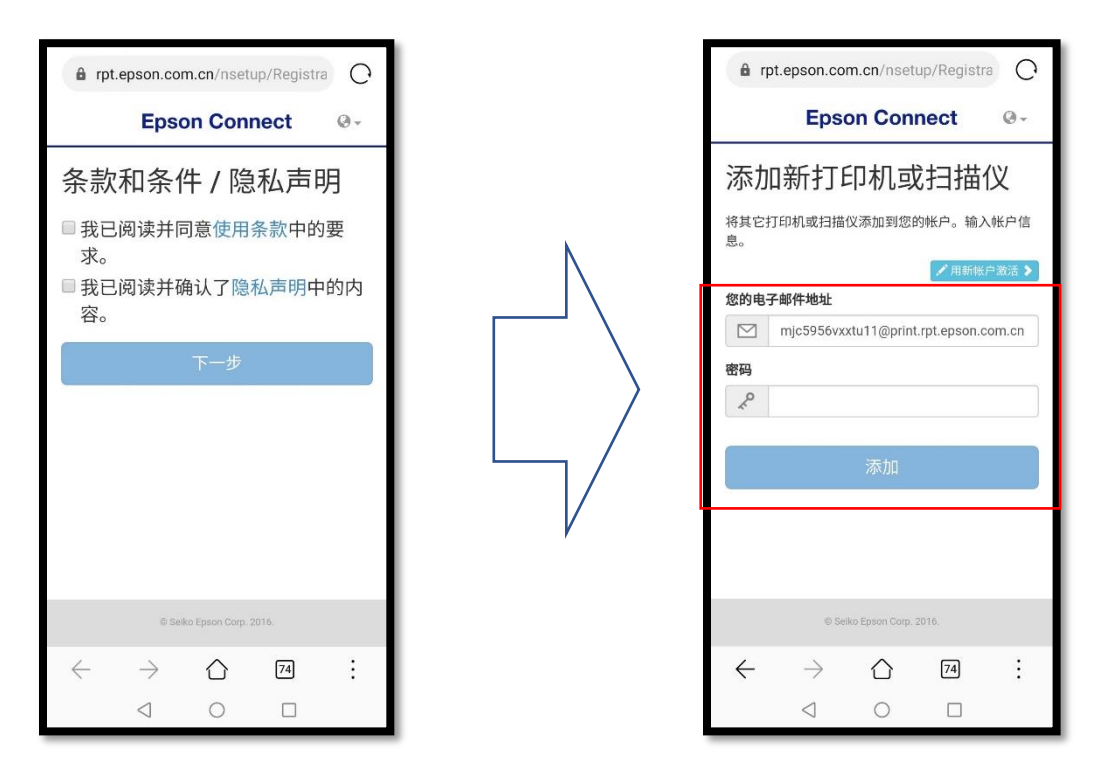

若尚未注册过 Epson Connect 账户,请点击【用新账户激活】按钮,如下图所示:

| frpt.epson.com.cn/nsetup/Registra                 |
|---------------------------------------------------|
| Epson Connect @-                                  |
| 创建一个 <b>Epson Connect</b><br>帐户                   |
| 输入您的电子邮件地址和密码创建一个新帐户。                             |
|                                                   |
| 您的电子邮件地址                                          |
| example@example.com                               |
| 输入您的电子邮件地址以接收 Epson Connect 中的通知。<br>创建密码         |
| R                                                 |
| 新密码最少必须包含 6 个字符,最多不能超过 32 个字符。                    |
| 重新输入密码                                            |
| æ                                                 |
| 完成!                                               |
|                                                   |
| $\leftarrow$ $\rightarrow$ $\bigcirc$ $\square$ : |
| $\triangleleft$ O $\square$                       |

您的电子邮件地址:可输入个人常用邮箱作为 Epson Connect 账户的电子邮件地址

密码:输入方便记忆的密码(此密码并非个人常用邮箱地址密码)

点击【完成】按钮后,出现如下画面,即表示扫描仪已完成 Epson Connect 的注册。

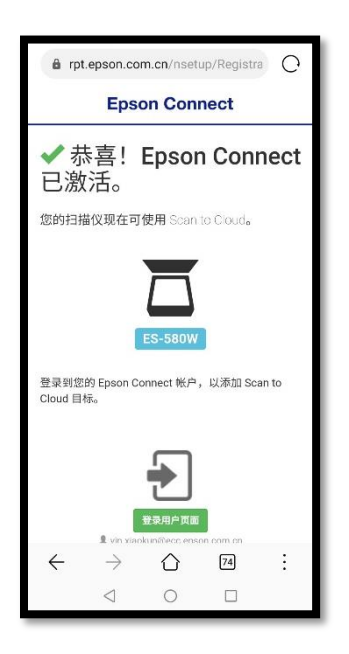

二, Epson Connect 上维护目标地址

电脑或手机端,打开浏览器,输入如下地址,访问 Epson Connect 用户页面:

https://www.rpt.epson.com.cn/user/

| EPSON Epson Connect                      |                                                  |    |  |  |  |
|------------------------------------------|--------------------------------------------------|----|--|--|--|
|                                          | 登录                                               |    |  |  |  |
|                                          | 用户名(您的电子邮件地址)<br>example@example.com<br>寄码       |    |  |  |  |
|                                          | 登录                                               |    |  |  |  |
|                                          | 志记了瓷码                                            |    |  |  |  |
| 管理您的打印机、帐户以及地                            | 址簿。                                              |    |  |  |  |
| 电子邮件地址定制<br>将打印机的电子部件地址改为您首选的电<br>子邮件地址。 | 批准的发件人列表 指述可以打印至您电子部件地址的用户 投置在线目的地以便快捷上传(只透相 印机) | NT |  |  |  |

用户名: Epson Connect 账户的电子邮箱地址

密码: Epson Connect 账户对应密码

登陆后,选择您的扫描仪设备,如下所示:

| EPSON             |     | Epson Connect | 1. |
|-------------------|-----|---------------|----|
| 打印机和扫描仪列表 > ES-58 | 30W |               |    |
| ES-580W           |     |               |    |
| ☐ 扫描仪             | ~   | 状态            |    |
| 状态                |     | Scan to Cloud |    |
| 编辑扫描仪描述           |     | 状态: 3倍        |    |
| 电子邮件通知设置          |     |               |    |
| 🜩 Scan to Cloud   | ~   | ○ 刷新          |    |
| 目标列表              |     |               |    |
| 扫描日志              |     |               |    |
|                   |     |               |    |
| 常见问题              |     |               |    |
| 帮助                |     |               |    |
|                   |     |               |    |
| 概览                |     |               |    |
| 使用条款              |     |               |    |
| 隐私声明              |     |               |    |

按上图,点击左侧菜单栏的 Scan to Cloud 里的【目标列表】,并点击【添加】按钮,如下图所示。

| EPSON                 |   |                                       | Epson Co              | onnect     |                   |           |         | 1 - |
|-----------------------|---|---------------------------------------|-----------------------|------------|-------------------|-----------|---------|-----|
| 打印机和扫描仪列表 > ES-580W   |   |                                       |                       |            |                   |           |         |     |
| ES-580W               |   |                                       |                       |            |                   |           |         |     |
| ☐ 扫描仪                 | ^ | Scan to Cloud - 目标列                   | 表                     |            |                   |           |         |     |
| 状态<br>编辑扫描仪描述         |   | 使用 Scan to Cloud,您可以<br>您可以在扫描仪的屏幕显示。 | 【将扫描文件发送到在<br>上查看目的地。 | 此屏幕中指定的目的地 | 也(如 Epson Connect | 兼容打印机或您的在 | 浅存储帐户)。 |     |
| 电子邮件通知设置              |   |                                       |                       |            |                   |           |         |     |
| Scan to Cloud<br>目标列表 | ^ | <u>添加</u><br>编辑  删除<br>编号             | 上 ゆ 人 ト ゆ 人 大 型       | 显示名称       |                   | 目标        | 描述      |     |
| 扫描日志                  |   |                                       |                       |            |                   |           |         |     |
| 常见问题                  |   |                                       |                       |            |                   |           |         |     |
| 帮助                    |   |                                       |                       |            |                   |           |         |     |
| 概览                    |   |                                       |                       |            |                   |           |         |     |
| 使用条款                  |   |                                       |                       |            |                   |           |         |     |
| 隐私声明                  |   |                                       |                       |            |                   |           |         |     |

点击【下一步】,如下图所示:

| 添加目标               |       |
|--------------------|-------|
| 选择一个目标,然后单击 [下一步]。 |       |
| @ 电子邮件地址           |       |
|                    |       |
| 取消                 | ▶ 下一步 |

填写下图里对应的信息:

| 添加目标(电子邮件地址)                                     |
|--------------------------------------------------|
| 显示名称(输入数字字母或符号。最多 20 个字符):                       |
| 电子邮件地址:                                          |
| 描述:                                              |
| +颐                                               |
| Transfer file from "Epson Connect Scan to Cloud" |
| E\$:                                             |
|                                                  |
| 取消                                               |

显示名称:用于扫描仪操作面板里,【选择目标】时使用。

电子邮件地址:扫描后文件需要发送目的地的电子邮件地址。

其余任意填写。填写完成后。点击【确定】按钮。

| EPSON               |   | Epson Connect                                                                                  | 1. |
|---------------------|---|------------------------------------------------------------------------------------------------|----|
| 打印机和扫描仪列表 > ES-580W |   |                                                                                                |    |
| ES-580W             |   |                                                                                                |    |
| ☐ 扫描仪               | ^ | Scan to Cloud - 目标列表                                                                           |    |
| 状态<br>编辑扫描仪描述       |   | 使用 Scan to Cloud,您可以将扫描文件发送到在此屏幕中指定的目的地(如 Epson Connect 兼容打印机或您的在线存储帐户)<br>您可以在扫描仪的屏幕显示上查看目的地。 | ē. |
| 电子邮件通知设置            |   | 目标列表                                                                                           |    |
| The sean to Cloud   | ^ | 添加 编辑 團除 上移 下移                                                                                 |    |
| 目标列表                |   | 编号 类型 显示名称 目标                                                                                  | 描述 |
| 扫描日志                |   | ○ 1 M Destination1 A Destination1                                                              |    |
|                     |   |                                                                                                |    |
| 常见问题                |   |                                                                                                |    |
| 帮助                  |   |                                                                                                |    |
|                     |   |                                                                                                |    |
| 概览                  |   |                                                                                                |    |
| 使用条款                |   |                                                                                                |    |
| 隐私声明                |   |                                                                                                |    |

设置完成。

退出 Epson Connect

## 三, 如何使用 Scan to Cloud

扫描仪操作面板里,选择【云(cloud)】,如下图所示:

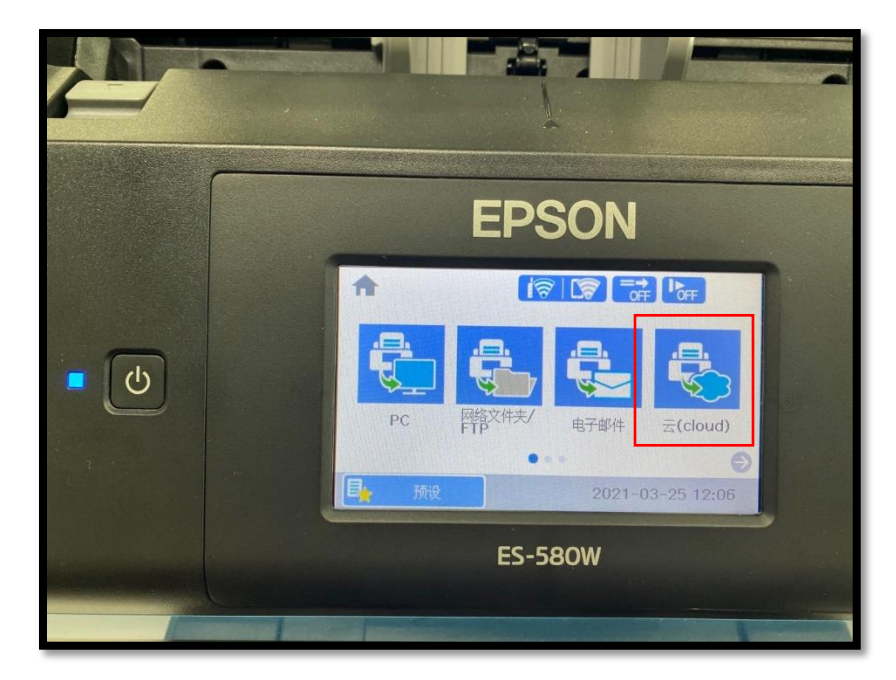

点击屏幕上方的【选择目标】框里的"+",如下图所示:

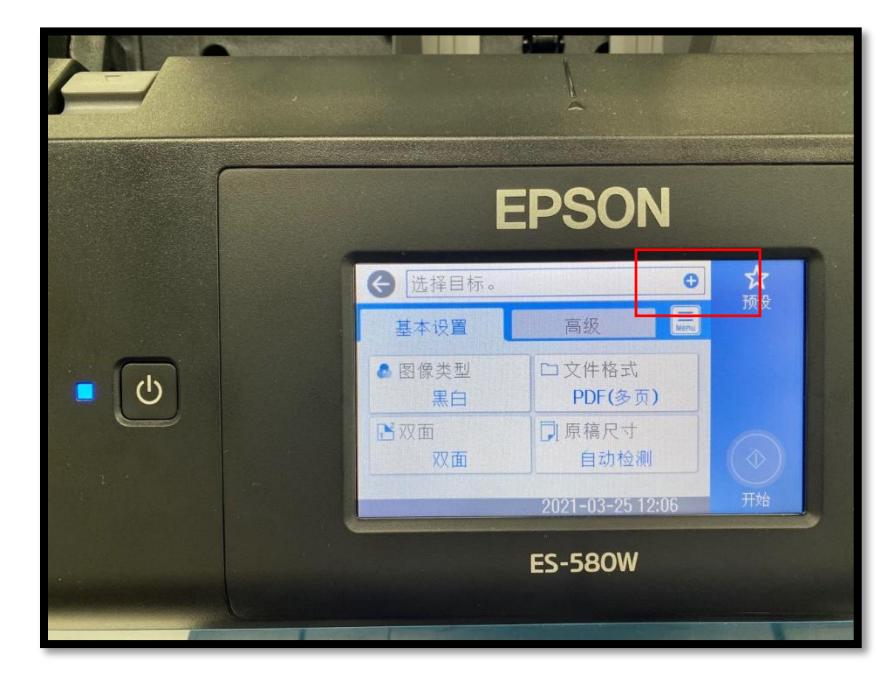

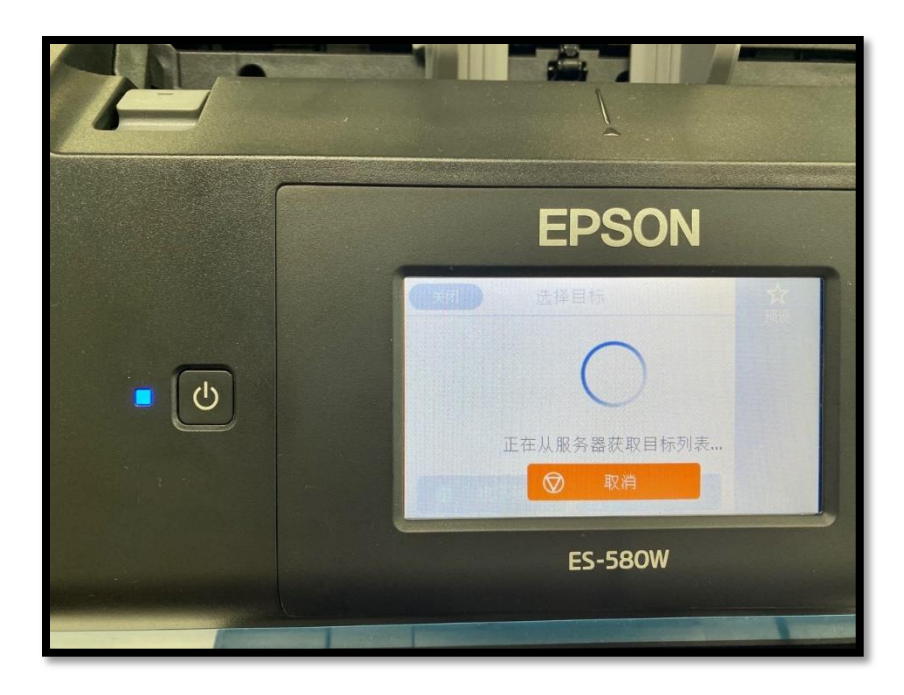

点击并选择目标,如下图所示:

该目标即为: Epson Connect 上维护目标地址里设置的目标电子邮件地址。

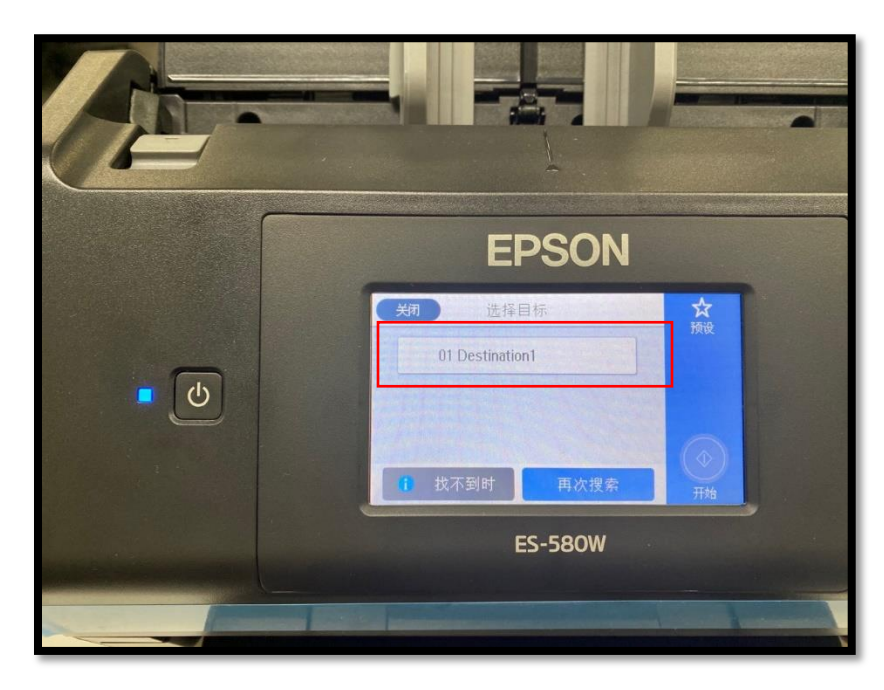

如下图所示,设置完成。

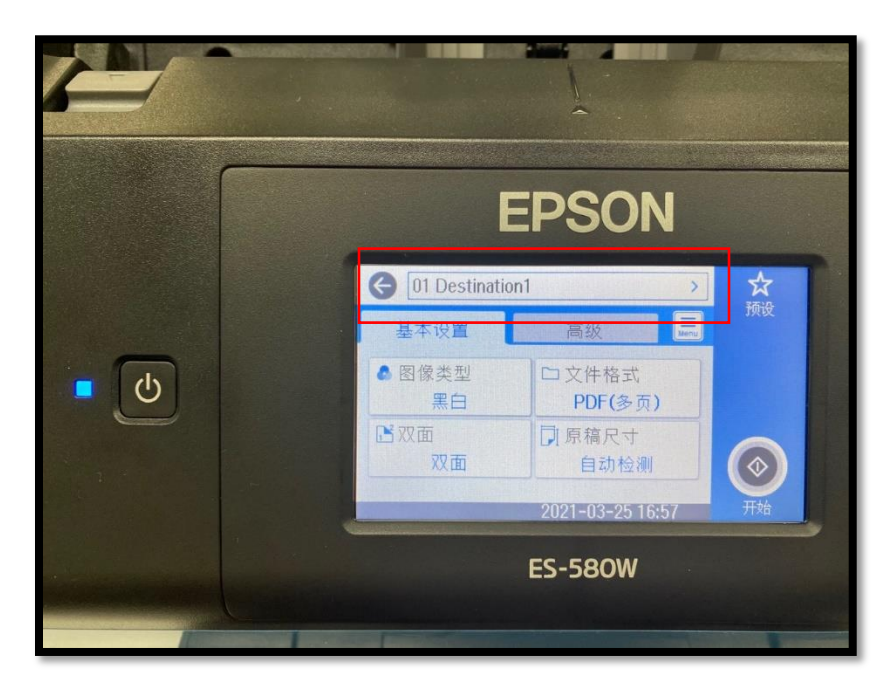

此时通过【云(cloud )】扫描后的文件,会自动发送到目标电子邮箱地址里。